### Tarea para DAW01 de José Luis Comesaña Cabeza.

La arquitectura Web es un modelo compuesto de tres capas, ¿cuáles son y cuál es la función de cada una de ellas?

1. Capa de presentación es la encargada de la navegabilidad, validación de los datos de entrada, formateo de los datos de salida, presentación de la web, etc.; se trata de la capa que se presenta al usuario.

Comprende las responsabilidades de:

- Navegabilidad del sistema
- Validación de datos de entrada
- Formateo de los datos de salida
- Internacionalización
- Renderizado de presentación
- → etc
- Capa de negocio es la que recibe las peticiones del usuario y desde donde se le envían las respuestas; en esta capa se verifican que las reglas establecidas se cumplen. Comprende las responsabilidades de:
  - Lógica de negocio (o dominio) del sistema.
  - Resultado del análisis funcional (conjunto de reglas de negocio que abstraen el mundo real)
  - Capa de presentación y capa de negocio han de ser independientes entre sí en la medida de lo posible
- 3. Capa de acceso a datos o capa de persistencia, es la formada por determinados gestores de datos que se encargan de la lógica de persistencia de las entidades que maneja el sistema en desarrollo:
  - Inserción
  - Eliminación
  - Actualizaciones
  - Búsquedas
  - → etc

No tiene por qué tratarse necesariamente de una base de datos relacional

### Una plataforma web es el entorno de desarrollo de software empleado para diseñar y ejecutar un sitio web; destacan dos plataformas web, LAMP y WISA. Explica en qué consiste cada una de ellas.

La plataforma LAMP consiste en un conjunto de herramientas de software libre que al trabajar juntas nos permite disponer de un servidor web. Las siglas de este tipo de plataforma provienen de los términos:

- ✓ Linux: Sistema operativo.
- Apache: Servidor web.
- ✓ **M**ySQL: Gestor de bases de datos.

✓ **P**HP: Lenguaje interpretado PHP, aunque a veces se sustituye por Perl o Python.

Son de las más apreciadas por los proveedores de servicios web, ya que tienen como ventajas:

- → Compuesta por software libre
- → El código de todos sus componentes está disponible, con lo que podemos realizar las modificaciones que creamos oportunas.

Por su parte, la plataforma WISA está basada en tecnologías desarrolladas por la compañía Microsoft; se trata, por lo tanto, de software propietario. La componen los siguientes elementos:

- ✓ Windows: Sistema operativo.
- Internet Information Services: servidor web.
- **S**QL Server: gestor de bases de datos.
- ✓ ASP o ASP.NET: como lenguaje para scripting del lado del servidor.

A parte del consabido coste económico que requiere la utilización de este tipo de plataforma, tiene como puntos fuertes:

- → Más robusta si se usa para aplicaciones web que funcionen en una intranet o que posean un gran nivel de actividad.
- Posee multitud de aplicaciones desarrolladas por terceros (aunque la mayoría son de pago)

Dispones de una máquina que cuenta con el sistema operativo Ubuntu 12.04 LTS recientemente actualizado, esta máquina tiene el entorno de red configurado y, además, dispones de conexión a Internet. Además, estás trabajando con la cuenta del usuario root. Indica cada uno de los pasos, y comandos implicados en ellos, para conseguir hacer lo siguiente:

### Instalar el servidor web Apache desde terminal.

Accedemos a una pantalla de terminal pulsando Ctrl + Alt + T y nos logamos como usuario root tecleando sudo su y poniendo la contraseña de root que tengamos.

Ahora tecleamos la orden:

apt-get install apache2

Nos avisa del número de paquetes que se instalarán y el espacio necesario para ello.

Si pulsamos "s" a la pregunta de ¿Desea continuar (s/n)? se comenzará la instalación de forma automática hasta finalizar teniendo instalado el servidos Apache.

## Comprobar que está funcionando el servidor Apache desde terminal.

Para comprobar el funcionamiento de apache desde terminal, estando como root teclearemos:

/etc/init.d/apache2 status

tras lo que nos informará que se está ejecutando y el número de proceso que tiene.

# Comprobar que está funcionando el servidor Apache desde navegador.

Para comprobar el funcionamiento del servidor desde el navegador, abrimos éste, por ejemplo Mozilla Firefox y en su barra de direcciones tecleamos localhost o 127.0.0.1 tras lo cual nos aparecerá la pantalla por defecto del servidor "**It works!**".

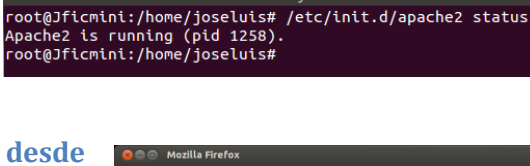

Archivo Editar Ver Buscar Terminal Ayuda root@Jficmii:/home/joseluis# apt-get install apache2 Leyendo lista de paquetes... Hecho Creando árbol de dependencias Leyendo la información de estado... Hecho Se instalarán los siguientes paquetes extras: apache2-mpm-worker apache2-utils apache2.2-bin apache2.2-common libapri libaprutil1 libaprutil1-dbd-sqlite3 libaprutil1-ldap Paquetes sugeridos: apache2-doc apache2-suexec apache2-suexec-custom Se instalarán los siguientes paquetes NUEVOS: apache2 apache2-mpm-worker apache2-utils apache2.2-bin apache2.2-common libapr1 libaprutil1 libaprutil1-dbd-sqlite3 libaprutil1-ldap 0 actualizados. 9 se instalarán, 0 para elimínar y 1 no actualizados.

0 actualizados, 9 se instalarán, 0 para eliminar y 1 no actualizados. Necesito descargar 1.817 kB de archivos. Se utilizarán 5.220 kB de espacio de disco adicional después de esta operación. ¿Desea continuar [S/n]? ]

🕽 🗇 🗉 🛛 root@Jficmini: /home/joseluis

Archivo Editar Ver Historial Marcadores Herramientas Ayuda

http://localhost/

Calhost

It works!

This is the default web page for this server. The web server software is running but no content has been added, yet.

Cambiar el puerto por el cual está escuchando Apache pasándolo al puerto 82. Para cambiar el puerto de escucha de Apache hemos de editar el fichero ports.conf que se

encuentra en etc/apache2, por lo que en un terminal como root tecleamos: gedit /etc/apache2/ports.conf

1

Y modificamos las líneas que hacen referencia al puerto 80 que es el que deseamos cambiar, es

| decir, cambiaremos:                                                     |        | 😸 🔲 🗉 root@Jficmini: /home/joseluis                                                                                                    |
|-------------------------------------------------------------------------|--------|----------------------------------------------------------------------------------------------------|
| NameVirtualHost *:80                                                    |        | Archivo Editar Ver Buscar Terminal Ayuda                                                                                                    |
| Listen 80                                                               | 1      | root@Jficmini:/home/joseluis# gedit /etc/apache2/ports.conf                                                                                                    |
|                                                                         | 2      | root@Jficmini:/home/joseluis# gedit /etc/apache2/sites-enabled/000-de<br>fault                                                                                                    |
| por estas otras:                                                        | 3      | root@Jficmini:/home/joseluis# /etc/init.d/apache2 restart                                                                                                    |
| NameVirtualHost *:82<br>Listen 82                                       |        | <ul> <li>Restarting web server apache2</li> <li>apache2: Could not reliably determine the server's fully qualified do<br/>main name, using 127.0.1.1 for ServerName</li> <li>white server's fully determine the server's fully</li> </ul> |
| Y como nuestro servidor va a ofrece acceso a páginas web, tendremos que | r<br>Ə | <pre> waiting apachez: could not rettably determine the server's fully qualified domain name, using 127.0.1.1 for ServerName</pre>                                                                                                    |

modificar también el puerto de la páginas que sirvamos, por lo que desde el terminal editamos el fichero:

gedit /etc/apache2/sites-enabled/000-default

Y modificamos VirtualHost \*:80 por VirtualHost \*:82

Tras ello hemos de reiniciar el servidor tecleando:

3 /etc/init.d/apache2 restart

> A partir de este momento, si en un navegador tecleamos localhost nos saldrá una página de error, pero si ponemos localhost:82 nos aparecerá la consabida página de "It Works!"

| 😣 🖱 🗉 🛛 Mozilla Firefox                              |                                           |  |  |  |
|------------------------------------------------------|-------------------------------------------|--|--|--|
| <u>Archivo Editar Ver His</u> torial <u>M</u> arcado | ores Herramien <u>t</u> as Ay <u>u</u> da |  |  |  |
| 🗌 http://localhost:82/                               |                                           |  |  |  |
| 🗶 🛞 localhost:82                                     | 🖙 🗢 🕲 🚼 र श्रेराठ de escucha 🔍 🏫          |  |  |  |
| It works!                                            |                                           |  |  |  |
| This is the default web page for this server.        |                                           |  |  |  |
| The web server software is running                   | g but no content has been added, yet.     |  |  |  |
|                                                      |                                           |  |  |  |

### Instalar el servidor de aplicaciones Tomcat.

Lo primero que hemos de hacer es instalar el JDK de Java, ya que se usará un conector proporcionado por Java para redirigir las peticiones que se hagan a Apache, a Tomcat.

> 🗧 🔲 root@Jficmini: /home/joseluis Archivo Editar Ver Buscar Terminal Avuda

default-jre-headless gcj-4.6-jre

gcj-4.6-jre-headless

p gcj-4.6-jre-headless -p gcj-jre-headless -p openjdk-6-jre -p openjdk-6-jre-headless -p openjdk-7-jre-headless -p openjdk-7-jre-headless -p openjdk-7-jre-headless -

default-ire

Para realizar esto buscaremos el paguete Java que más nos interese e instalamos para ello aptitude como buscador de versiones tecleando apt-get install aptitude y cuando lo tengamos instalado tecleamos:

aptitude search "?provides(java-runtime)"

Decidimos instalar la primera versión que aparece, por lo que tecleamos: apt-get install default-jre

Ahora, y para que esté disponible desde cualquier parte del sistema, tenemos que añadir la dirección donde se encuentra instalado, a la variable de entorno PATH, por lo que editamos como root el fichero profile tecleando:

gedit /etc/profile

#### y añadimos al final del archivo las líneas:

JAVA HOME=/usr/lib/jvm/java-6-openjdk/jre/ PATH=\$PATH:\$JAVA\_HOME/bin export PATH JAVA HOME

Lo grabamos y actualizamos las variables de entorno tecleando en el terminal: source /etc/profile

😕 😑 💿 profile (/etc) - gedit 📑 🚔 Abrir 🔻 💆 Guardar 📑 🛃 🦛 Deshacer 🦽 X 🖬 🛍 profile **X** PS1='# else PS1='\$ fi fi fi # The default umask is now handled by pam\_umask. # See pam\_umask(8) and /etc/login.defs. f [ -d /etc/profile.d ]; then
for i in /etc/profile.d/\*.sh; do
 if [ -r \$i ]; then
 . \$i
 fi done unset i 6-openjdk/jre/ Texto plano 🔻 Ancho de la tabulación: 8 🔹 🛛 Ln 32, Col 1 INS

oot@Jficmini:/home/joseluis# aptitude search "?provides(java-runtime

Standard Java or Java compatible Run Standard Java or Java compatible Run Java runtime environment using GIJ/c Java runtime environment using GIJ/c Intorno de ejecución Java usando GIJ Entorno de ejecución Java usando GIJ Ejecutable Java OpenJDK , usando Hot OpenJDK Java runtime, using Hotspot OpenJDK Java runtime, using Hotspot

Ya tenemos Java preparado y es hora de descargar la última versión estable de Tomcat, para lo cual vamos a la dirección http://apache.rediris.es/tomcat/tomcat-6/ y vemos que la última es la 6.0.36. Vamos a su carpeta bin y nos fijamos en el nombre del fichero comprimido que tendremos que descargar, para volver al terminal de root y proceder a dicha descarga tecleando:

wget http://apache.rediris.es/tomcat/tomcat-6/v6.0.36/bin/apache-tomcat-6.0.36.tar.gz

Cuando finalizamos su descarga lo descomprimimos tecleando:

tar xvzf apache-tomcat-6.0.36.tar.gz

y ahora lo movemos a la carpeta donde procederemos a su instalación:

mv -v apache-tomcat-6.0.36 /usr/local/

Hacemos un enlace para realizar las actualizaciones de forma más cómoda: ln -s /usr/local/apache-tomcat-6.0.36/ /usr/local/tomcat

### Y para finalizar arrancamos el servidor Tomcat tecleando:

sh /usr/local/apache-tomcat-6.0.36/bin/catalina.sh start

Como todo ha ido bien tecleando en el navegador localhost:8080 accederemos a la página inicial de Tomcat.

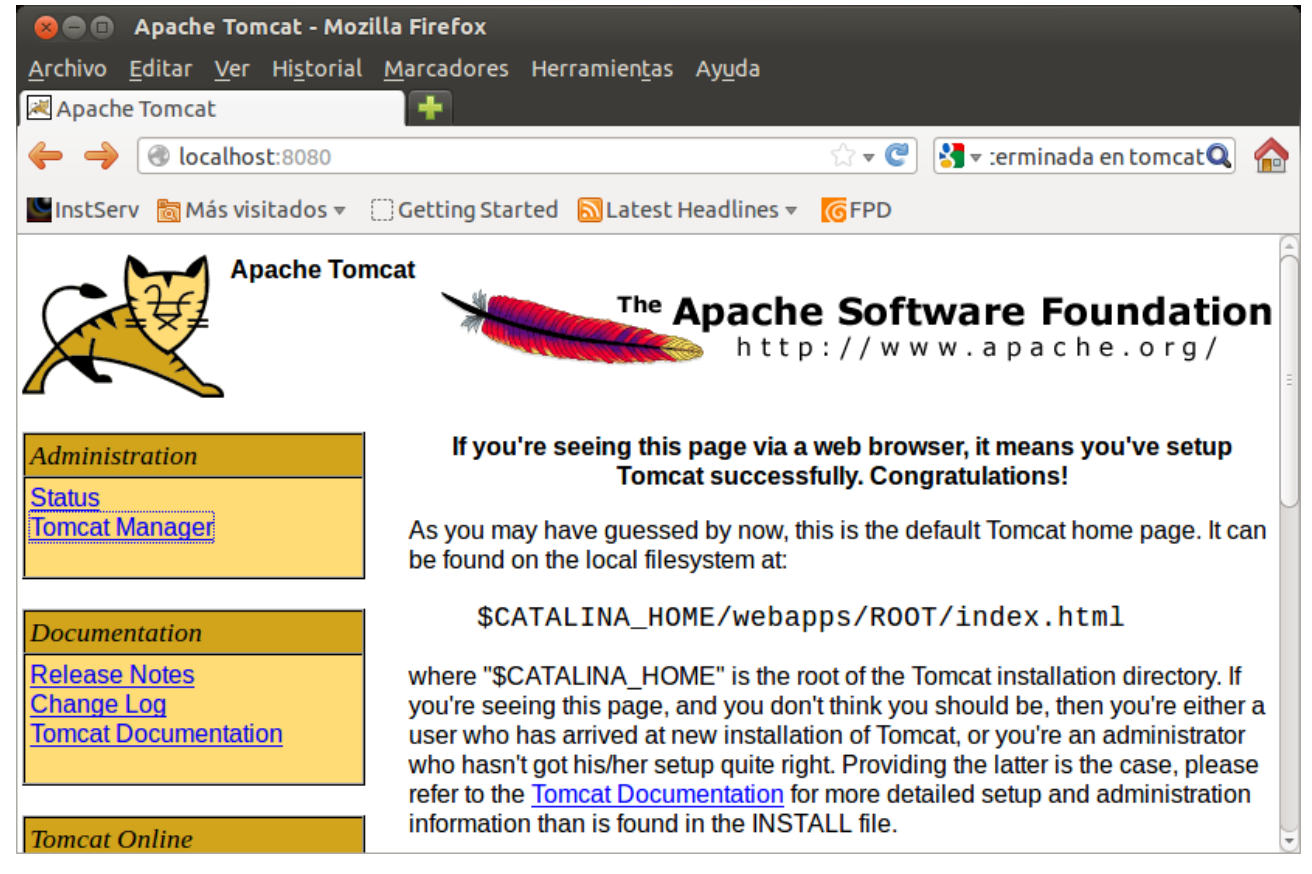